# Submitting an assignment

COP – 3223 Spring2019

Section 1

Instructor – Niels Da Vitoria Lobo

## Sign in

- Open webcourses.ucf.edu
- Enter your NID and NID password
- Press Sign on.

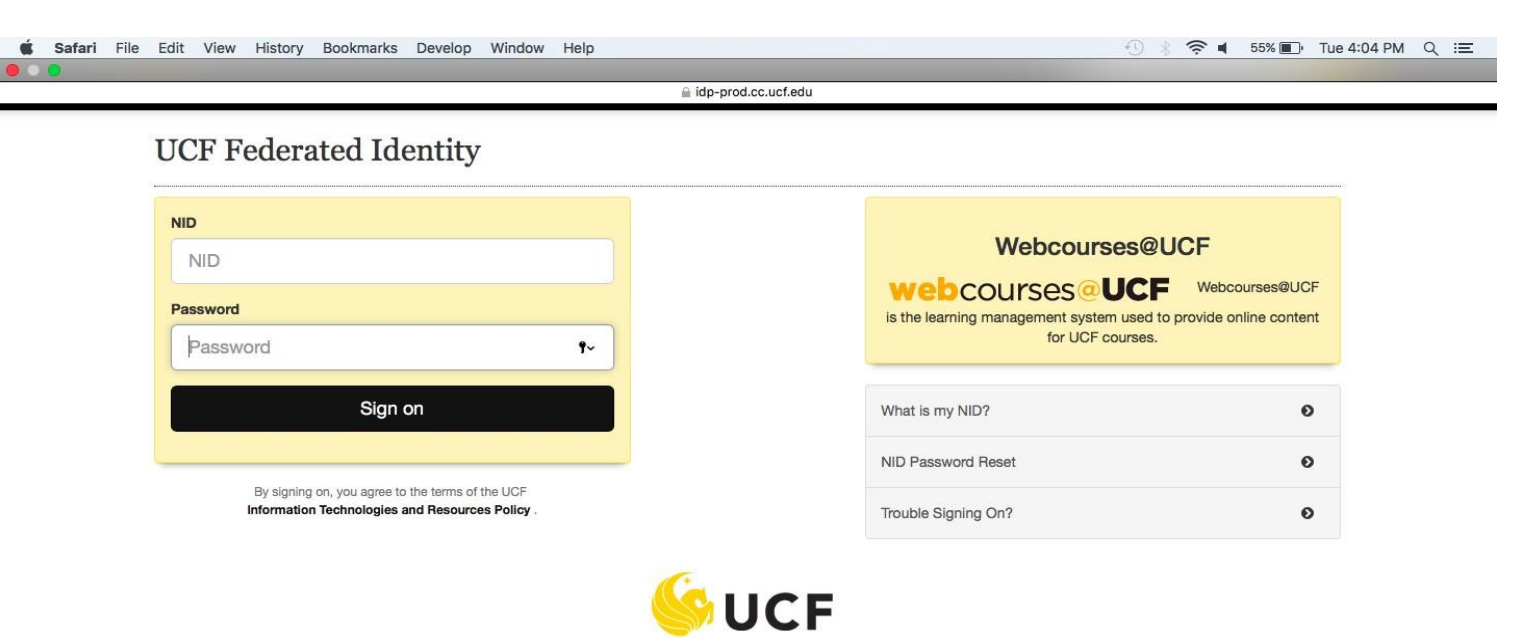

Stands For Opportunity

#### **View Courses**

• Click on Courses tab. Select the appropriate course.

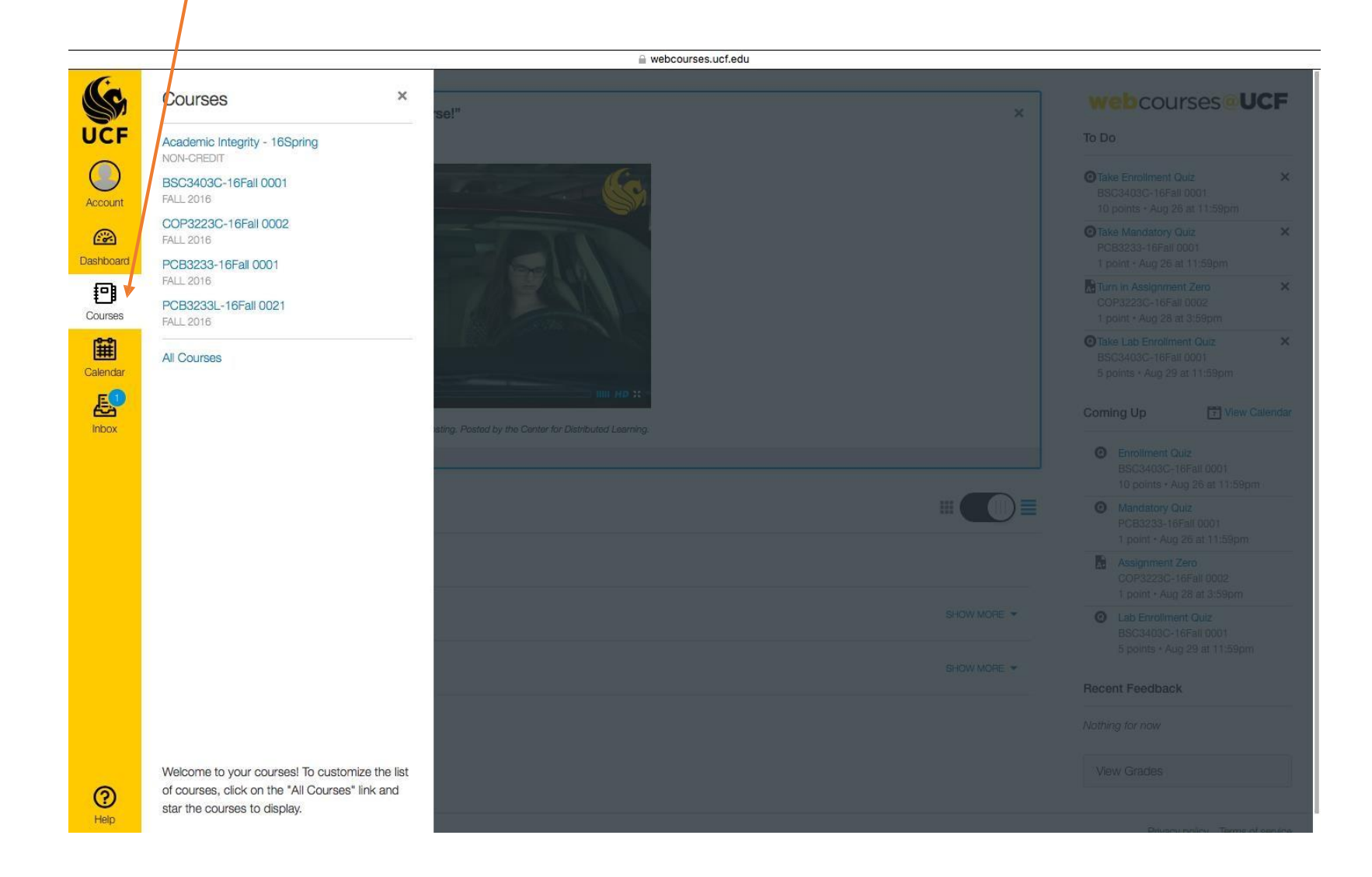

#### **Assignment Selection**

- Once you are in desired course, The window below will appear.
  - Click on Assignment tab. Select particular assignment.

|                    | <u> </u>                                                                                       |                          | 🔒 webcourses.ucf.edu   |                      |                    |
|--------------------|------------------------------------------------------------------------------------------------|--------------------------|------------------------|----------------------|--------------------|
| (G                 | ■ COP3223C-1                                                                                   | 6Fall 0002 > Assignments |                        |                      | webcourses@UCF     |
| UCF                | Fail 2010<br>Home                                                                              | Search for Assignment    |                        |                      | Show by: Date Type |
| Account            | Assignments<br>Discussions                                                                     | Upcoming Assignments     |                        |                      |                    |
| Dashboard          | Grades                                                                                         | Assignment Zero          | Available until Aug 28 | Due Aug 28 at 3:59pm | -/1 pts            |
|                    | People                                                                                         |                          |                        |                      |                    |
| Calendar<br>Linbox | Syllabus<br>Conferences<br>Collaborations<br>Chat<br>UCF Library Tools<br>Success<br>Resources |                          |                        |                      |                    |
| Ю                  |                                                                                                |                          |                        |                      |                    |

#### Submit Assignment

- Once you click on desired assignment , the window below will appear.
- Click on Submit assignment button.

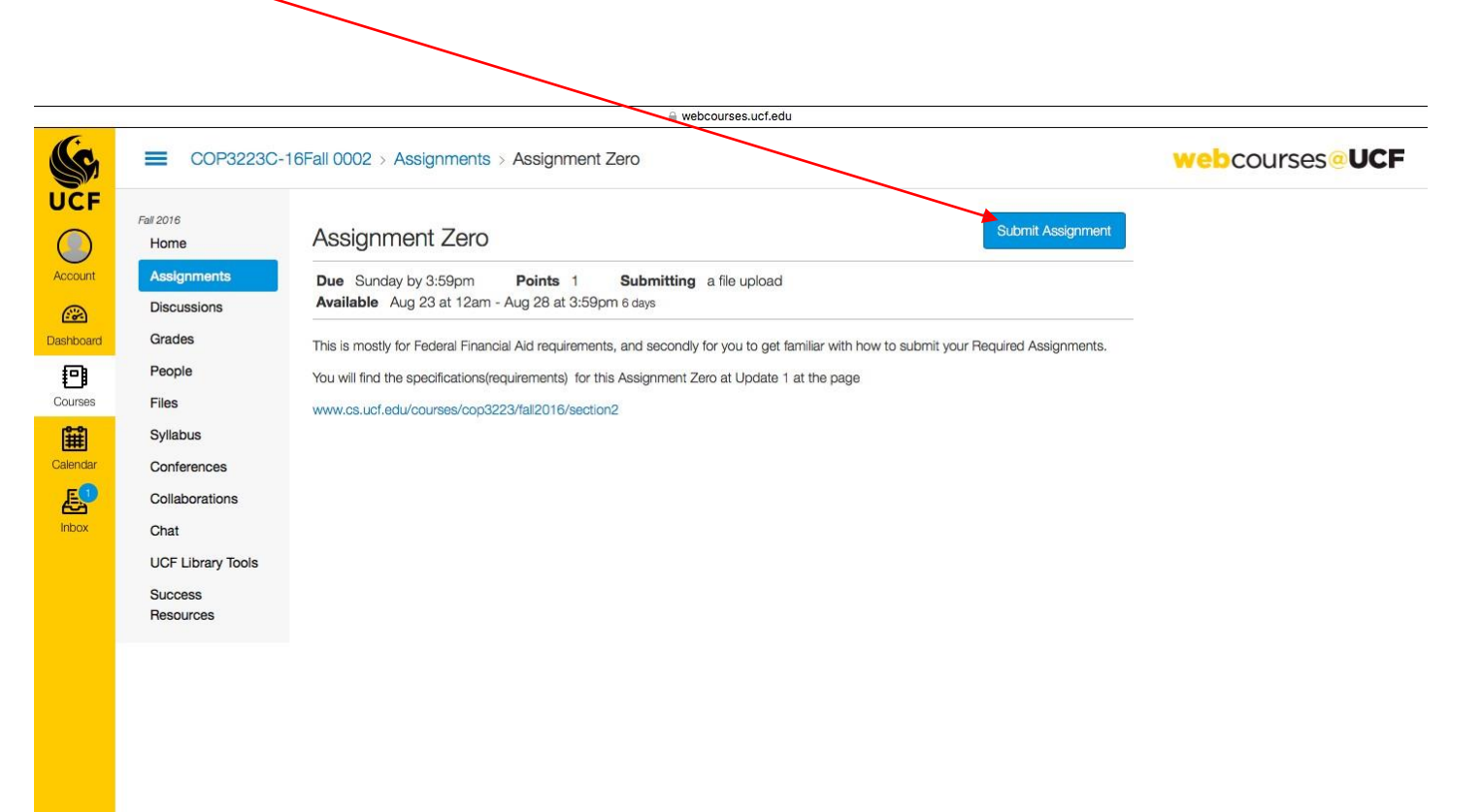

### Submit Assignment

• This window will appear after clicking on submit assignment button.

Help

- Click on choose file button and select the file you want to upload. Give comments for the instructor if any.
- Press submit assignment. • 중 ◀ 55% 🗊 Tue 4:06 PM Q 😑 🗉 Safari File Edit View History Bookmarks Develop Window Help webcourses.ucf.edu UCF Fall 2016 Assignment Zero Home Assignments Due Sunday by 3:59pm Points 1 Submitting a file upload Available Aug 23 at 12am - Aug 28 at 3:59pm 6 days Discussions **...** Grades Dashboard This is mostly for Federal Financial Aid requirements, and secondly for you to get familiar with how to submit your Required Assignments. 9 You will find the specifications(requirements) for this Assignment Zero at Update 1 at the page Courses Files www.cs.ucf.edu/courses/cop3223/fall2016/section2 **E** Syllabus Calendar Conferences Ł Collaborations Inbox UCF Livrary Tools Success Resources File Upload Google Doc Upload a file, of choose a file you've already uploaded. Choose File no file selected File Add Another File Click here to find a file you've already uploaded Suumit Assignmen Cancel ?

#### Resubmission

- This window will appear after the assignment submission is complete
- You can see "Turned in " label on right side which shows that your assignment is submitted.
- To re-submit the assignment, press "Re-submit assignment" and it follows same steps as submitting first time.

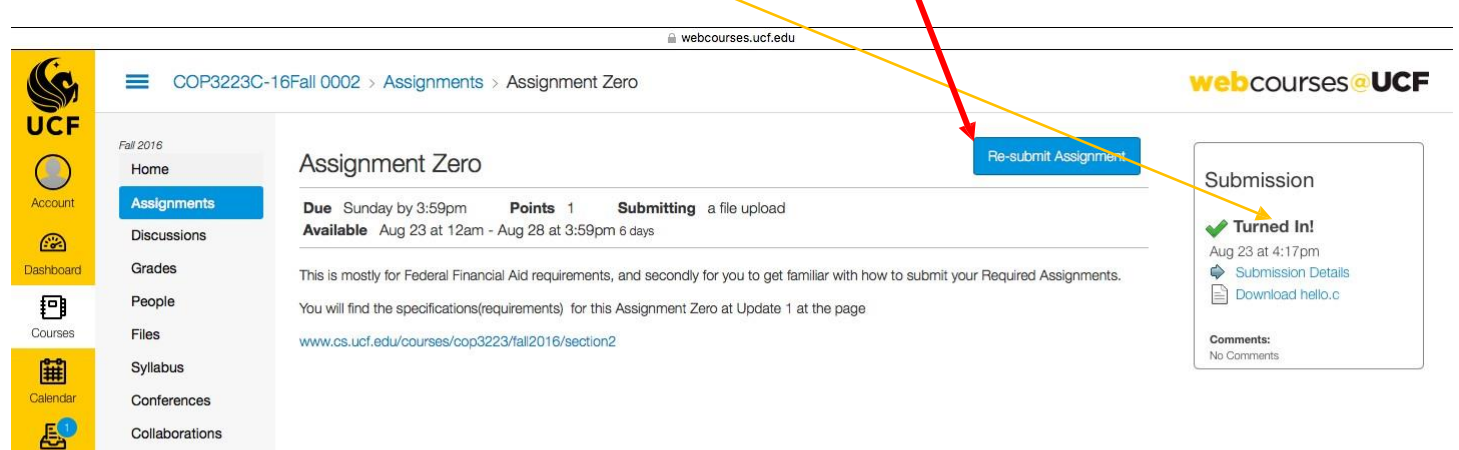

Inbox

Chat UCF Library Tools Success Resources